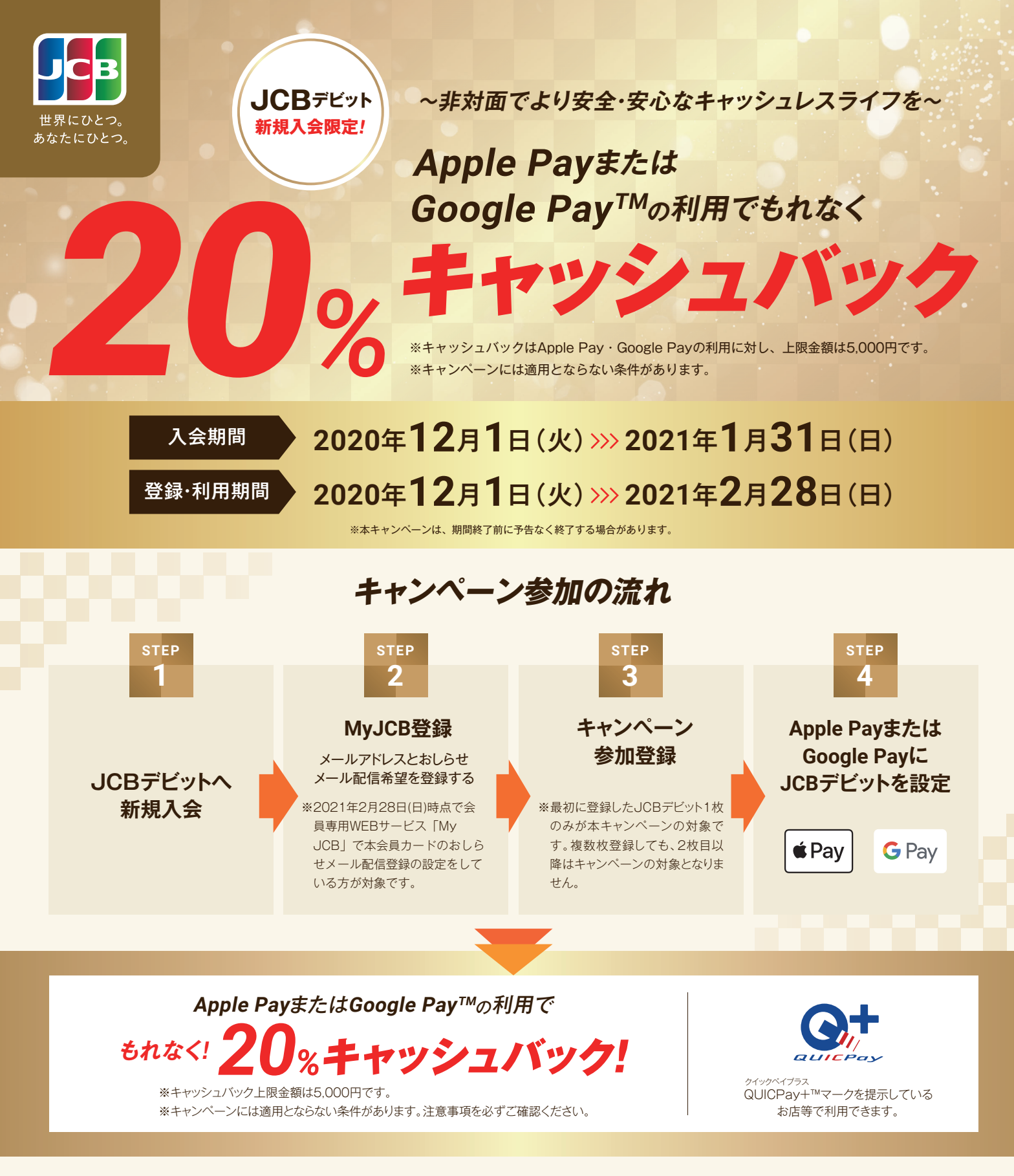

詳細は、キャンペーンページをご確認ください。

https://www.jcb.co.jp/campaign/pop/pop\_dcashb20\_2012.html

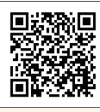

## 【注意事項】

●Suica チャージ以外の Apple Pay・Google Payの利用が対象となります。●2021年1月 31日(日)までにお申し込みになり(カード発行会社到着分orオンライン入会お申し込み手続き完 了分)、入会日が2021年2月28日(日)までの場合のみ対象です。●カードの入会に際しては所 定の審査があります。●キャッシュバックは、2021年3月16日(火)~4月15日(木)分の「ご 利用明細内訳(差額・お振替未済分)」で金額がマイナス表示されます。●複数のカードを本キャ ンペーンに登録された場合は、最初にキャンペーン登録されたカードのみ対象となります。1枚 のカードを複数のスマートフォンに設定された場合でも、キャッシュバックの上限金額は5,000 円となります。●本会員カードでの参加登録が必要です。また、本会員カードでの利用金額のみ 集計され、キャッシュバックの上限金額は5,000円までとなります。●各種年会費などは利用金額には含まれません。●本キャンペーンはJCBデビットのみ対象です。一部、対象とならないカー ドがあります。●参加登録時期にかかわらず、期間中の利用金額での集計となります。●売上情報の到着時期によって、キャッシュバックの対象とならない場合があります。●カードの切り替え、再発行に伴いキャンペーン期間中にカード番号が変わった場合は一部利用金額の対象とならない場合があります。●キャッシュバック時点でJCBカードを退会されている場合や口座設定されていない場合はキャッシュバック対象となりません。●お切り替えの方はキャンペーンの対象となりません。●お切り替えの方はキャンペーンの対象となりません。●お切り替えの方はキャンペーンの対象となりません。●キャンペーンは掲載の期間以降も継続して実施する場合があります。また、期間終了前にキャンペーン参加登録の受付を終了することがあります。キャンペーン期間満了前に終了する場合は、ホームページ等でお知らせします。

## - キャンペーン参加方法

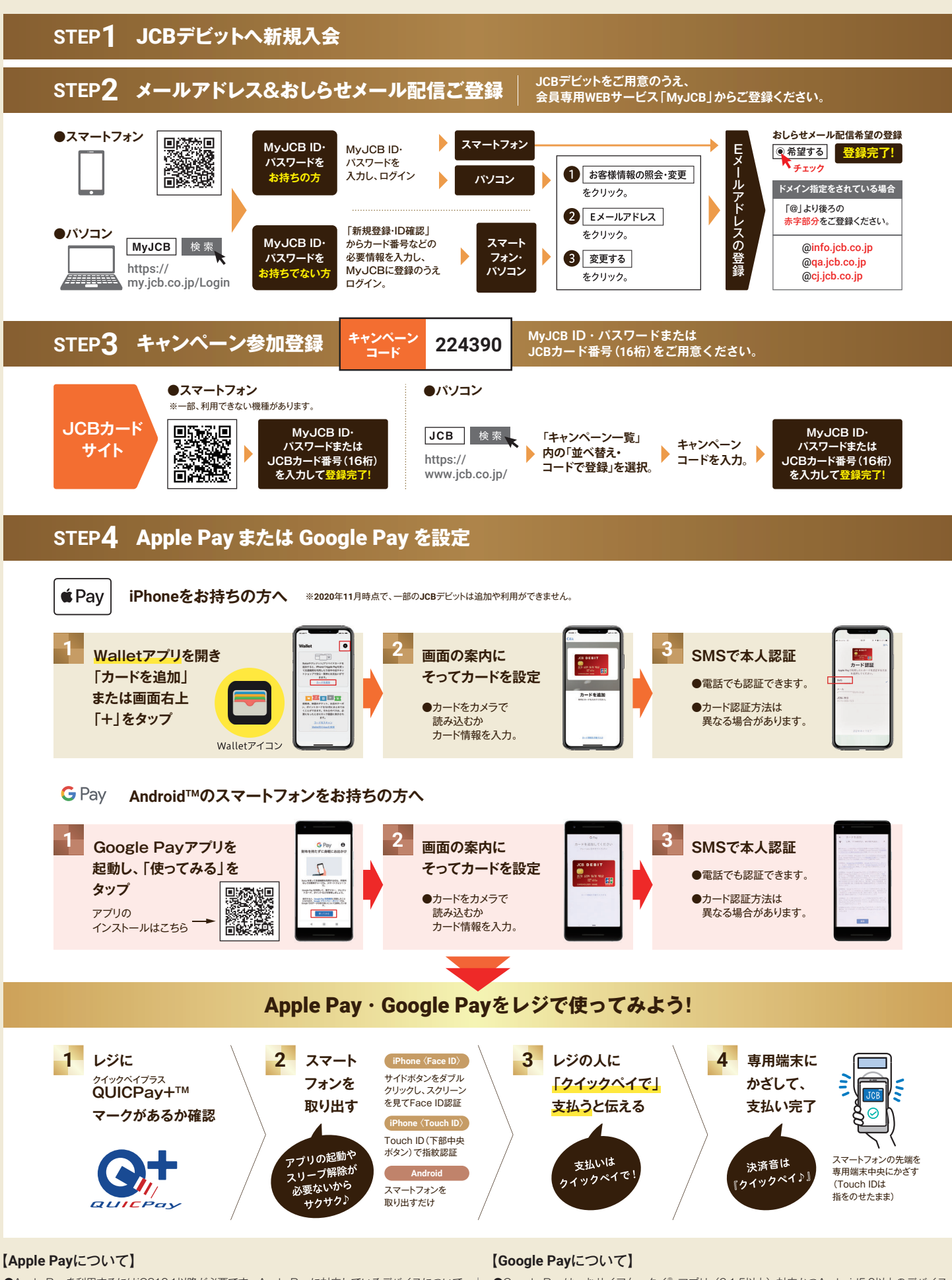

- ●Apple Payを利用するにはiOS10.1以降が必要です。Apple Payに対応しているデバイスについて はhttps://support.apple.com/ja-jp/HT208531をご覧ください。
- ●Apple、Appleのロゴ、Apple Pay、Face ID、iPhone、Touch IDは、米国および他の国々で 登録されたApple Inc.の商標です。
- ●iPhoneの商標は、アイホン株式会社のライセンスにもとづき使用されています。
- ●Google Payは、おサイフケータイ<sup>®</sup> アブリ(6.1.5以上)対応かつAndroid5.0以上のデバイス で利用できます。
- ●「おサイフケータイ」は、株式会社NTTドコモの登録商標です。
- ●Android、Google Payは、Google LLCの商標です。